Uma das questões mais comuns quando falamos sobre HL7, é a transformação entre as versões 2.x e um caso de uso clássico é o de mapeamento de mensagens entre os sistemas internos de um hospital.

InterOperahit<sup>©</sup>

Neste tutorial descrevemos o processo básico para o mapeamento de uma mensagem HL7 2.3 para uma mensagem 2.4. Para isto vamos realizar algumas alterações nos dados para atender aos requisitos do sistema de destino.

Comparado com outros mecanismos de Integração/Interfaces no mercado, o Mirth faz algumas coisas de forma diferente:

- O Mirth lida com as mensagens HL7 como texto delimitado, referenciando os segmentos e campos como "msg ['MSH'] ['MSH.3'] ['MSH.3.1']" e as mensagens analisadas internamente pelo Mirth são estruturadas em XML
- Para recuperarmos o valor dos elementos de dados, usamos a notação: var X = msg ['MSH'] ['MSH.3'] ['MSH.3.1']. ToString ();
- Para definirmos um valor para um elemento do segmento, usamos a notação: msg ['MSH'] ['MSH.3'] ['MSH.3.1'] = var Y;
- Não há uma maneira simples de se realizar o mapeamento do formato de origem para o destino. Na maioria das vezes, é necessário que se escreva algum código

Neste exemplo, estamos abordando a transformação a partir da mensagem de origem (entrada) e modificando um campo de cada vez.

 Abra o Administrador de Conexão do Mirth -> Canais e crie um Novo Canal.

| https://localhost:8443 - Mirth Connect Administrator - (3.4.1.8057)                                                                                 |                                                                                                    |           |                               |  |  |
|----------------------------------------------------------------------------------------------------|----------------------------------------------------------------------------------------------------|-----------|-------------------------------|--|--|
| Mirth Connect 🛞                                                                                                    | Channels                                                                                                    |           |                               |  |  |
|                                                                                                    | Status                                                                                                    | Data Type | Name                          |  |  |
| Dashboard                                                                                                    | Enabled                                                                                                    | HL7 v2.x  | FileInput                     |  |  |
| Channels                                                                                                    | Enabled                                                                                                    | HL7 v2.x  | 📑 Sample HL7 ADT A01 23 to 24 |  |  |
| P Users                                                                                                    | <ul> <li>Enabled</li> </ul>                                                                                                    | HL7 v2.x  | Example - HL7 to JSON         |  |  |
| Alerts                                                                                                    | Enabled                                                                                                    | HL7 v2.x  | 📑 Test_Channel                |  |  |
| Events                                                                                                    | Enabled                                                                                                    | HL7 v2.x  | 📳 HL7_ADT_A01_MAP23to231      |  |  |
| Extensions                                                                                                    | Enabled                                                                                                    | HL7 v2.x  | ····· 📑 HL7Router             |  |  |
|                                                                                                    | Enabled                                                                                                    | HL7 v2.x  | HL7_to_DB                     |  |  |
| Channel Tasks 🛞                                                                                                    |                                                                                                    |           |                               |  |  |
| Refresh<br>Redeploy <u>All</u><br>Edit <u>G</u> lobal Scripts<br>Edit Code Templates<br><u>New Channel</u><br>Import Channel<br>Export All Channels | <ul> <li>Refresh</li> <li>Redeploy <u>All</u></li> <li>Edit <u>G</u>lobal Scripts</li> <li>Edit Code Templates</li> <li>Edit Code Templates</li> <li>Import Channel</li> <li>Export All Channels</li> </ul> |           |                               |  |  |

2. Na guia Sumário (Summary), atribua um nome para o canal e defina as opções conforme abaixo. O restante é padrão.

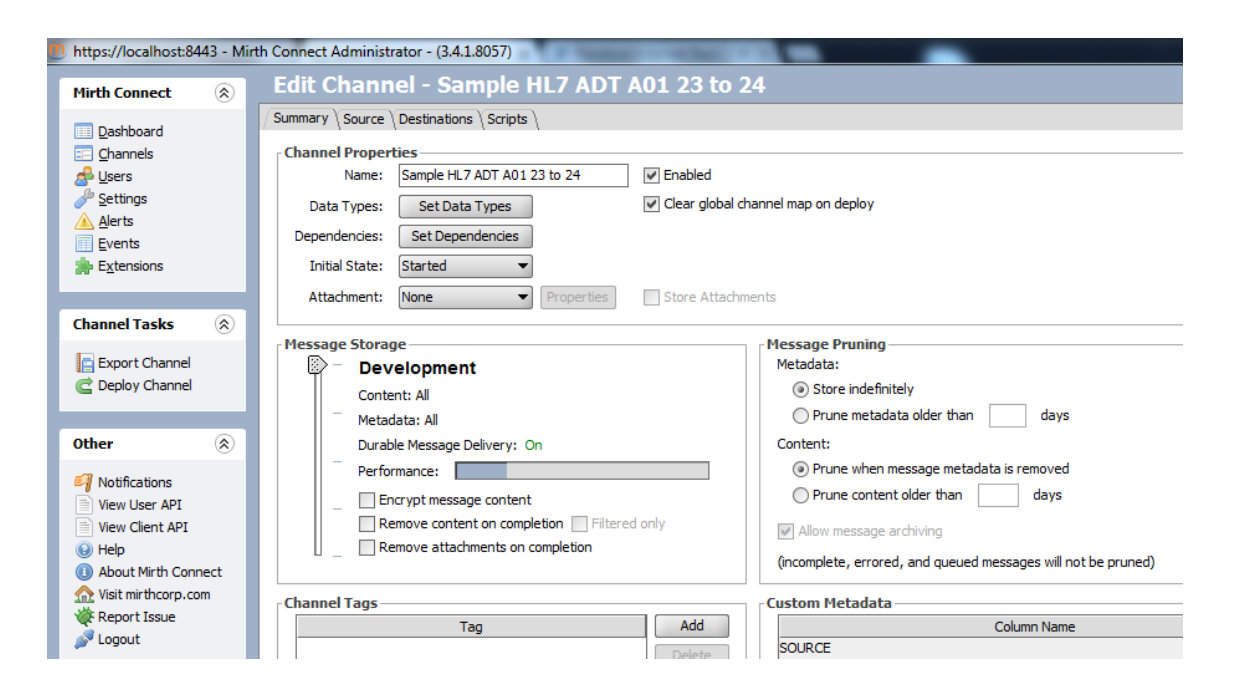

@InterOPera www.interopera.com.br

 Clique no botão Tipos de dados e verifique se todos os tipos de dados são HL7 v2.x.

|                           | Cor         | pector           |                           | Inhound                                                                                                    | Outhourd       |
|---------------------------|-------------|------------------|---------------------------|----------------------------------------------------------------------------------------------------|----------------|
| Source Connector          |             | inector          |                           | HL7 v2.x                                                                                                    | ✓ HL7 v2.x ▼   |
| Destination 1             |             |                  |                           | HL7 v2.x                                                                                                    | HL7 v2.x 💌     |
|                           |             |                  |                           |                                                                                                    |                |
| Inbound Properties        |             |                  | Outbound Properties       |                                                                                                    |                |
| HL7 v2.x 💌                |             | Restore Defaults | HL7 v2.x 💌                |                                                                                                    | Restore Defaul |
| Serialization             |             | <b></b>          | Deserialization           |                                                                                                    |                |
| Parse Field Repetitions   | ¥           |                  | Use Strict Parser         |                                                                                                    |                |
| Parse Subcomponents       | ¥           |                  | Validate in Strict Parser |                                                                                                    |                |
| Use Strict Parser         |             |                  | Segment Delimiter         | ٧r                                                                                                    |                |
| Validate in Strict Parser |             |                  | Template Serialization    |                                                                                                    |                |
| Strip Namespaces          | <b>v</b>    |                  | Parse Field Repetitions   | <b>v</b>                                                                                                    |                |
| Segment Delimiter         | ٢           |                  | Parse Subcomponents       | <ul> <li>Image: A set of the set of the</li></ul> |                |
| Convert Line Breaks       | ¥           |                  | Use Strict Parser         |                                                                                                    |                |
| Batch                     |             |                  | Validate in Strict Parser |                                                                                                    |                |
| Split Batch By            | MSH Segment | -                | Strip Namespaces          | ¥                                                                                                    |                |
| JavaScript                |             | Edit             | Segment Delimiter         | ٧                                                                                                    |                |
| Response Generation       |             |                  | Convert Line Breaks       | ×                                                                                                    |                |
| -                         |             |                  |                           |                                                                                                    |                |

Em seguida, configure o Source Connector. Para simplificar, vamos utilizar como modelo, uma mensagem HL7 já especificada. Podemos usar o TCP/IP tanto para mensagens internas como externas (entrada e saída).

Clique na guia Source no tipo do conector selecione File Reader e certifique-se de manter as mesmas configurações mostradas nos prints das telas.

Também vamos precisar de um diretório em nosso sistema local para receber as mensagens HL7. Ex: C:\Development\Mirth\In. Você usar sua própria estrutura de diretórios. Para continuidade de nosso tutorial será necessário um diretório de destino. Ex.: C:\Desenvolvimento\Mirth\Out.

| https://localhost:8443 - Mirt | th Connect Administrator - (3.4                                                | .1.8057)                                                        |  |  |  |
|-------------------------------|--------------------------------------------------------------------------------|-----------------------------------------------------------------|--|--|--|
| Mirth Connect 🛞               | Mirth Connect 🛞 Edit Channel - Sample HL7 ADT A01 23 to 24                     |                                                                 |  |  |  |
| Dashboard                     | / Summary / Source \ Destinatio                                                | ns \ Scripts \                                                  |  |  |  |
| Channels                      | Connector Type: File Reader                                                    |                                                                 |  |  |  |
| Osers Settings                | Polling Settings                                                               |                                                                 |  |  |  |
| Alerts                        | Schedule Type: Interval                                                        | <ul> <li>Next poll at: Wednesday, Aug 10, 4:17:35 PM</li> </ul> |  |  |  |
| Events                        | Poll Once on Start: O Yes (                                                    | No                                                              |  |  |  |
| 🚁 Extensions                  | Interval: 5                                                                    | seconds 👻 🥜                                                     |  |  |  |
|                               | Source Settings                                                                |                                                                 |  |  |  |
| Channel Tasks 🛞               | Source Queue: Of                                                               | FF (Respond after processing) 💌                                 |  |  |  |
| 🖉 Validata Connector          | Queue Buffer Size: 10                                                          | 000                                                             |  |  |  |
| Edit Filter                   | Response: No                                                                   | one 🔻                                                           |  |  |  |
| Edit Transformer              | Process Batch: 🔘                                                               | Yes 💿 No                                                        |  |  |  |
| Import Connector              | Batch Response: 🔘                                                              | ) First 💿 Last                                                  |  |  |  |
| Export Connector              | Max Processing Threads: 1<br>- File Reader Settings<br>Method: file  Test Read |                                                                 |  |  |  |
| C Deploy Channel              |                                                                                |                                                                 |  |  |  |
|                               |                                                                                |                                                                 |  |  |  |
| Other (2)                     | Advanced Options:                                                              | <none></none>                                                   |  |  |  |
|                               | Directory:                                                                     | C:/Development/mirth/in                                         |  |  |  |
| 🗐 Notifications               | ftp://                                                                         |                                                                 |  |  |  |
| View User API                 | Filename Filter Pattern:                                                       | * txt Regular Expression                                        |  |  |  |
| Help                          | Toclude All Subdirectories:                                                    |                                                                 |  |  |  |
| About Mirth Connect           | Include All Subal ectories:                                                    | Yes ○ No                                                        |  |  |  |
| M Visit mirthcorp.com         | Anonymous:                                                                     | Yes No                                                          |  |  |  |
| Report Issue                  | Username:                                                                      | anonymous                                                       |  |  |  |
| Joseph Logout                 | Password:                                                                      |                                                                 |  |  |  |
|                               | Timeout (ms):                                                                  | 10000                                                           |  |  |  |
|                               | Secure Mode:                                                                   | Yes      No                                                     |  |  |  |
|                               | Passive Mode:                                                                  |                                                                 |  |  |  |
|                               | Validate Connection:                                                           | Yes      No     No                                              |  |  |  |
|                               | After Processing Action:                                                       | Delete 💌                                                        |  |  |  |

Defina o conector de destino como file writer e especifique o diretório de saída para C:\Development\Mirth\Out ou conforme sua estrutura.

Neste exemplo, definimos como nome para os arquivos de saída as variáveis que o Mirth disponibiliza e é importante usar um modelo (template) para a mensagem HL7 como o abaixo.

Em seguida, clique em Editar transformador no menu da esquerda. É aqui que vamos definir as regras de transformação.

| https://localhost:8443 - Min                                                                                     | th Connect Administrato                   | - (3.4.1.8057)                           | -  | Constraint of the owner water and the owner water |  |                  |              |                        |
|----------------------------------------------------------------------------------------------------|-------------------------------------------|------------------------------------------|----|---------------------------------------------------|--|------------------|--------------|------------------------|
| Mirth Connect 🛞                                                                                                  | Edit Channel                              | - Sample HL7 ADT A01 23 to 24            |    |                                                   |  |                  |              |                        |
| Dashboard                                                                                                    | Summary \Source > Destinations \Soripts \ |                                          |    |                                                   |  |                  |              |                        |
| Channels                                                                                                    | Status                                    | Destination                              | Id | Connector Type                                    |  |                  |              |                        |
| 📣 Users                                                                                                    | <ul> <li>Enabled Destinat</li> </ul>      | on 1                                     | 1  | File Writer                                       |  |                  |              |                        |
| Jettings                                                                                                    |                                           |                                          |    |                                                   |  |                  |              |                        |
| Alerts                                                                                                    |                                           |                                          |    |                                                   |  |                  |              |                        |
| Extensions                                                                                                    |                                           |                                          |    |                                                   |  |                  |              |                        |
| N. Contraction                                                                                                   |                                           |                                          |    |                                                   |  |                  |              |                        |
| Channel Tacks                                                                                                    |                                           |                                          |    |                                                   |  |                  |              |                        |
|                                                                                                    |                                           |                                          |    |                                                   |  |                  |              |                        |
| Validate Connector                                                                                               | Connector Type: File                      | Vriter   Wait for previous destination   |    |                                                   |  |                  |              |                        |
| New Destination                                                                                                  | - Destination Setting                     |                                          |    |                                                   |  |                  |              |                        |
| Close Destination                                                                                                | Queue Messi                               | ges: ( ) Never ( ) On Failure ( ) Always |    |                                                   |  |                  |              |                        |
| Disable Destination                                                                                              | Advanced Queue Set                        | nns: 0 Retries                           |    |                                                   |  |                  |              |                        |
| Edit Filter                                                                                                    | Validate Dares                            |                                          |    |                                                   |  |                  |              |                        |
| Edi <u>t</u> Transformer (1)                                                                                     | validate Respi                            | Validate Response: 🔘 Yes 🐵 No            |    |                                                   |  |                  |              |                        |
| Edit Response                                                                                                    | Edit Response File Writer Settings        |                                          |    |                                                   |  |                  |              |                        |
| Export Connector     Method: file     Test Write     Advanced Options: <a href="https://www.export.org">dots</a> |                                           |                                          |    |                                                   |  |                  |              |                        |
|                                                                                                    |                                           |                                          |    |                                                   |  | C Deploy Channel | Directory: C | /Development/mirth/out |
|                                                                                                    | ftp://                                    | 1                                        |    |                                                   |  |                  |              |                        |
| Other 🛞                                                                                                    | File Name: 😫                              | [originalFilename}-\${SYSTIME}.txt       |    |                                                   |  |                  |              |                        |
| 1 Notifications                                                                                                  | Anonymous: 🤅                              | Yes 🔘 No                                 |    |                                                   |  |                  |              |                        |
| View User API                                                                                                    | Username: a                               | ionymous                                 |    |                                                   |  |                  |              |                        |
| View Client API                                                                                                  | Password:                                 |                                          |    |                                                   |  |                  |              |                        |
| 0 Help                                                                                                    | Timeout (ms): 1                           | 0000                                     |    |                                                   |  |                  |              |                        |
| About Mirth Connect                                                                                              | Secure Mode: @                            | Yes No                                   |    |                                                   |  |                  |              |                        |
| Report Issue                                                                                                    | Passive Mode: (                           | I Yes 🔘 No                               |    |                                                   |  |                  |              |                        |
| Jugout                                                                                                    | Validate Connection:                      | Yes 🔘 No                                 |    |                                                   |  |                  |              |                        |
|                                                                                                    | File Exists: 🤅                            | Append 🔘 Overwrite 🔘 Error               |    |                                                   |  |                  |              |                        |
|                                                                                                    | Create Temp File: 🤇                       | Yes 🛞 No                                 |    |                                                   |  |                  |              |                        |
|                                                                                                    | File Type: 🤇                              | Binary 💿 Text                            |    |                                                   |  |                  |              |                        |
|                                                                                                    | Encoding: [                               | efault 👻                                 |    |                                                   |  |                  |              |                        |
|                                                                                                    | Template: ş                               | (message.encodedData)                    |    |                                                   |  |                  |              |                        |
|                                                                                                    |                                           |                                          |    |                                                   |  |                  |              |                        |

### O modelo da mensagem HL7 é adicionado na guia Template das mensagens no frame superior da direita. Use esta amostra:

| leference (Message Trees ) Message Templates )                     |  |  |  |  |  |
|--------------------------------------------------------------------|--|--|--|--|--|
| Inbound Message Template                                           |  |  |  |  |  |
| Data Type: HL7 v2.x   Properties                                   |  |  |  |  |  |
| MSH  ^~\&  SIEMENS HOSPITAL-A  CERNER HOSPITAL-A  201401291848  AD |  |  |  |  |  |
| PID  a 9 a p^t^^^^  1 M  2106-3 10144 MAPLE AVE^^IRVINE^CA^926     |  |  |  |  |  |
| PV1  I S-2302-1^S-2302^A C   1111111^PINA   SUR     A0  111111     |  |  |  |  |  |
| PV2  D 42.41^Partial esophagectomy^I9    201401290900 2014013      |  |  |  |  |  |
|                                                                    |  |  |  |  |  |
|                                                                    |  |  |  |  |  |

#### Clique na aba Message Trees para ver como os dados são estruturados. O Mirth organiza os dados da amostra. Explore os segmentos.

A razão pela qual fazemos isto é para que possamos ter acesso ao arrastar e soltar utilizando o nome dos campos apropriados. Isto facilita muito o processo. Você deve arrastar os campos com um sinal verde na janela de codificação.

Reference Message Trees Message Templates Message Template Tree

Filter:

Match Exact

```
    ADT-A01 (2.3) (Admit A Patient)
    MSH (Message Header)
    EVN (Event Type)
    PID (Patient Identification)
    PV1 (Patient Visit)
    PV2 (Patient Visit - Additional Information)
```

#### Casos de Uso:

Para esta transformação, temos que atender a alguns requisitos:

- Definir a versão do HL7 para 2.4
- Reatribuir o ID do remetente como Mirth
- Atualizar data e a hora conforme segmento MSH
- Formatar a data/hora com 00 para os segundos no segmento EVN
- Transformar motivo da admissão em letras maiúscula
- Gerar uma lista de Gêneros padronizada para o destino. Essencialmente, se recebermos um gênero inesperado, nós o designaremos como "O" (outros)

| 3.4.2.8 PID-8 | Administrative Sex | (IS) | 00111 |
|---------------|--------------------|------|-------|
|---------------|--------------------|------|-------|

Definition: This field contains the patient's sex. Refer to User-defined Table 0001 - Administrative Sex for suggested values.

| User-defined Table 0001 - Administrative Sex |
|----------------------------------------------|
|----------------------------------------------|

| Value | Description    | Comment |
|-------|----------------|---------|
| F     | Female         |         |
| М     | Male           |         |
| 0     | Other          |         |
| U     | Unknown        |         |
| A     | Ambiguous      |         |
| N     | Not applicable |         |

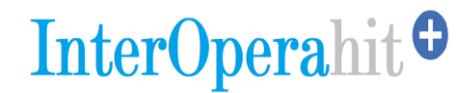

#### O código abaixo ilustra como os requisitos foram atendidos.

// altera a versão 2.4 msg ['MSH'] ['MSH.12'] ['MSH.12.1'] = '2.4';

```
// sender id
msg ['MSH'] ['MSH.3'] ['MSH.3.1'] = 'MIRTH';
```

```
// update datetime
msg ['MSH'] ['MSH.7'] ['MSH.7.1'] = DateUtil.getCurrentDate ('aaaaMMddhhmmss');
```

```
// Adicione os dois dígitos para os segundos se não estiverem lá.
if (msg ['EVN'] ['EVN.2'] ['EVN.2.1']. toString (). length <= 12)
{
msg ['EVN'] ['EVN.2'] ['EVN. 2.1 '] = PadString (' 00000000000000', msg [' EVN '] ['
EVN.2 '] [' EVN.2.1 ']. ToString (), 0);
}
```

// Verifica se o gênero atende ou não aos requisitos do sistema de destino. Define como 'O' em caso negativo.

```
(msg ['PID'] ['PID.8'] ['PID.8.1']. toString (). toUpperCase ())
```

```
{
case 'F':
msg ['PID'] ['PID.8'] ['PID.8.1'] = 'F';
break;
case 'M':
```

```
msg ['PID'] ['PID.8'] ['PID.8.1'] = 'M';
break;
```

```
case 'O':
msg ['PID'] ['PID.8'] ['PID.8.1'] = 'O';
break;
```

```
case 'U':
msg ['PID'] ['PID.8'] ['PID.8.1'] = 'U';
break;
```

case 'A': msg ['PID'] ['PID.8'] ['PID.8.1'] = 'A'; break;

```
case 'N':
msg ['PID'] ['PID.8'] ['PID.8.1'] = 'N';
break;
```

padrão: msg ['PID'] ['PID.8'] ['PID.8.1'] = 'O'; }

#### // Definir o motivo da admissão para letras maiúsculas

['PV2'] ['PV2.3'] ['PV2.3.2'] = msg ['PV2'] ['PV2.3'] ['PV2.3.2'].toString (). toUpperCase (); //

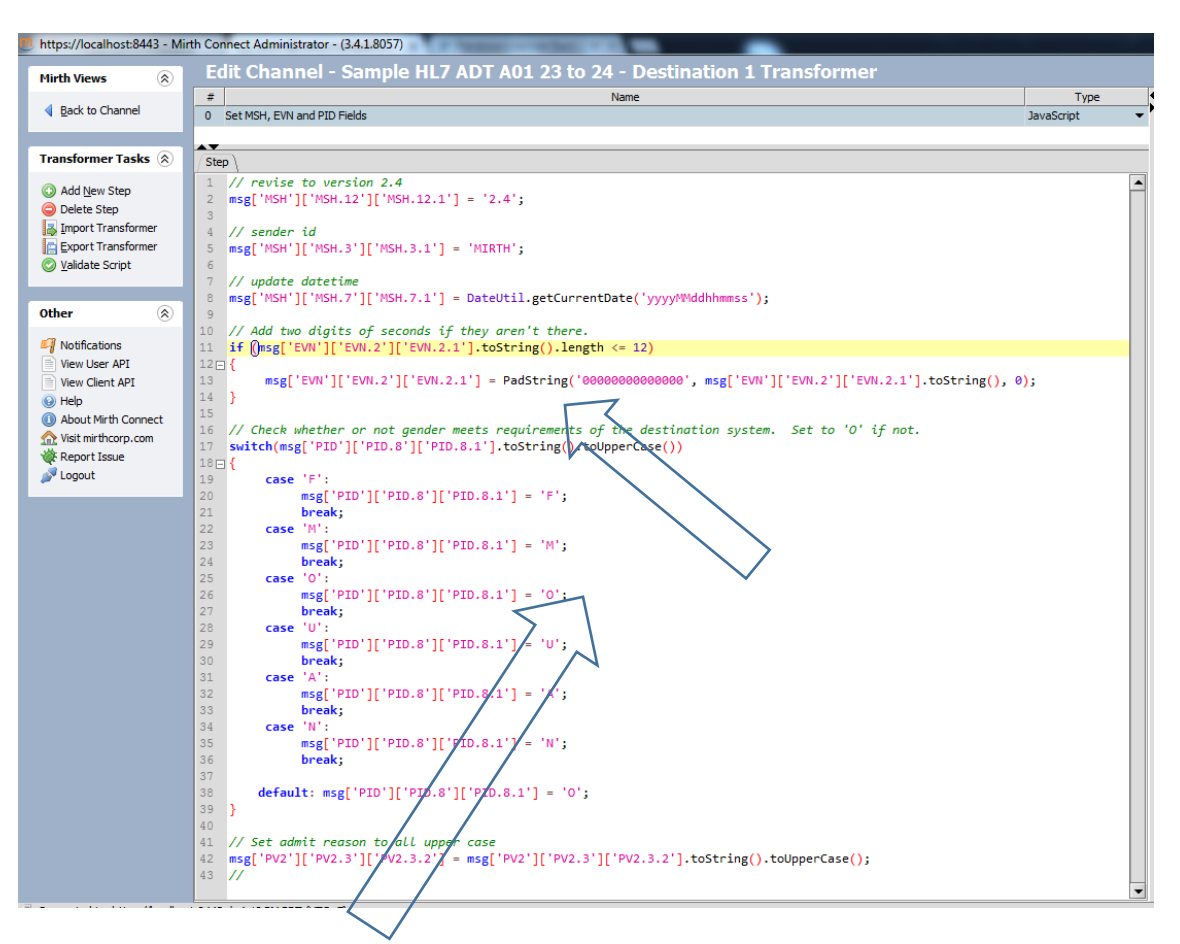

### Na linha 13, você notará que estamos usando uma função chamada PadString. Funções permitem a reutilização de código por todos os canais.

Para criar a função, volte para o menu principal dos canais e crie uma Biblioteca (library) de modelos de código (code template) e adicione a função ao modelo.

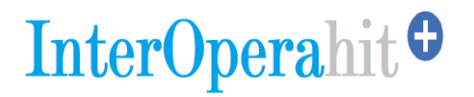

/\*\*

Modify the description here. Modify the function name and parameters as needed. One function per template is recommended; create a new code template for each new function. @padchars Example '000000000' – pad with 0's to 10 digits total @str your input string @padLeft 1 for left or 0 for right @return {String} return description

\*/

function PadString(padchars, str, padLeft)

```
{
if (typeof str === 'undefined')
return padchars;
if (padLeft) {
return (padchars + str).slice(-padchars.length);
} else {
return (str + padchars).substring(0, padchars.length);
}
```

}

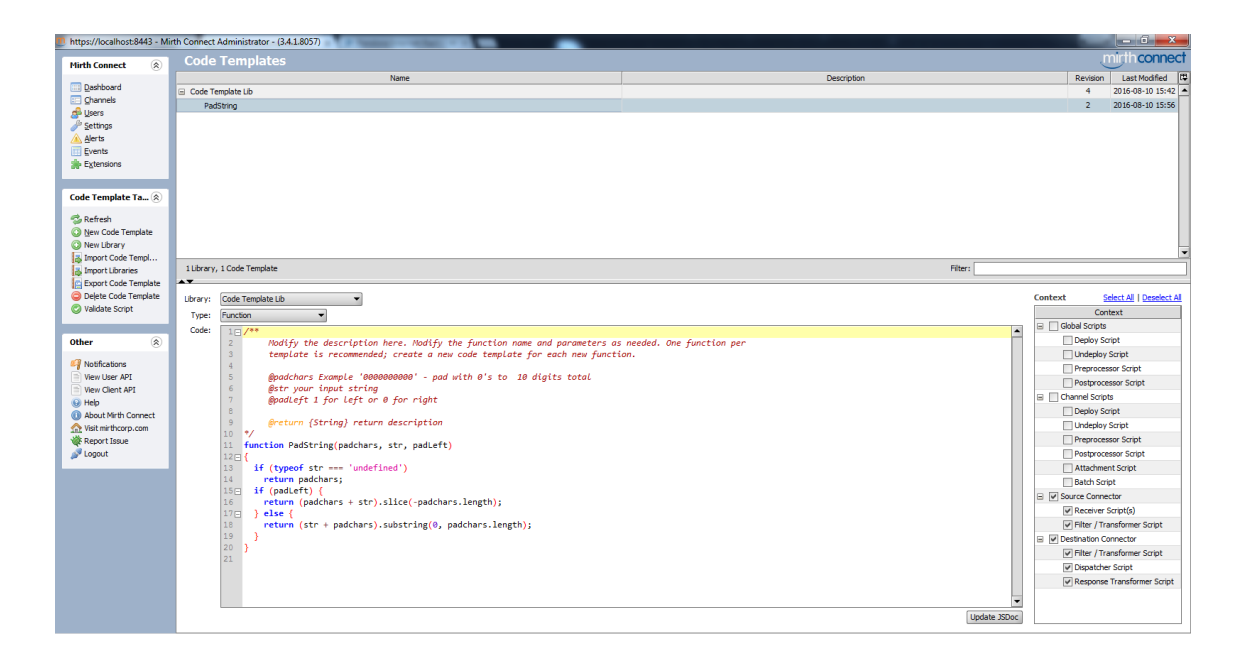

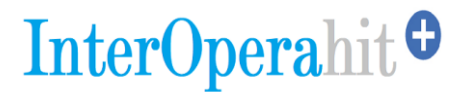

Agora, volte ao canal e faça o deploy.

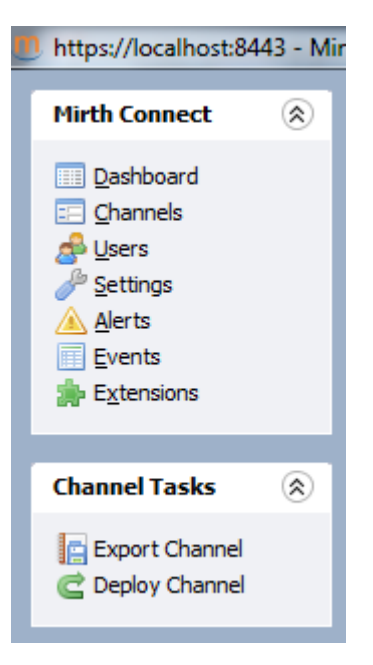

### Crie um arquivo: C:\Development\Mirth\ (exemplo) com nome de SampleHL723.txt e utilize a mensagem HL7 abaixo como conteúdo:

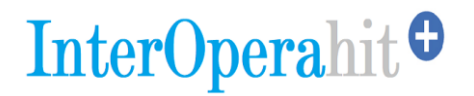

| - | C:\De  | velopment\mirth\sampleh172.3.txt - Notepad ++ [Administrator]                                                 | Real contradius         | 10000         | -          | -      |
|---|--------|----------------------------------------------------------------------------------------------------|-------------------------|---------------|------------|--------|
|   | ile Ec | lit Search View Encoding Language Settings Macro Run TextFX Plugins Window ?                                  |                         |               |            |        |
|   | 6      | ) 🗄 🐿 🔓 🔓 🕹 🕹 🐚 🐚 ⊃ 🗲 🏙 🍇 🔍 🍕 🖼 🚰 🔚 11 🎼 27 💟 🖉 🔍 🖓 👹 🖓 🌾 👘                                                   |                         |               |            |        |
| ī | sampl  | ehi72.3bd 🖾                                                                                                   |                         |               |            |        |
|   | 1      | MSH ^~\& SIEMENS HOSPITAL-A CERNER HOSPITAL-A 201401291848  ADT^A01 1912340911 P 2.3   AL NE                  |                         |               |            |        |
|   | 2      | EVN A01 201401291848   REJKB1                                                                                 |                         |               |            |        |
|   | 3      | PID  ABC123 987654 ALT789 PETTY^TOM^^^^  19781218 M  2106-3 10144 MAPLE AVE^^IRVINE^CA^92614  (94             | 9)123-1234     00538204 | 52   22067553 | 87     AME | 111111 |
|   | 4      | PV1  I S-2302-1^S-2302^A C  1111111^PINA  SUR    A0  1111111^PINA S  S P                    A                 | 201401291848            |               |            |        |
|   | 5      | <pre>FV2  D 42.41^Partial exophagectomy^I9    201401290900 201401310900 3 3                            </pre> |                         |               |            |        |

Para testar o canal, COPIE o arquivo que você criou, no diretório C:\Development\Mirth\In. Ele será lido, processado e excluído.

| Computer > Local Disk (C:) > D   | evelopment ▶ mirth ▶ in               |
|----------------------------------|---------------------------------------|
| Organize   Organize   New folder | · · · · · · · · · · · · · · · · · · · |
| mirth ~original error            | Name Samplehl72.3.txt                 |
| in<br>incoming                   |                                       |
| ut out<br>outjson<br>wnlout      | -                                     |

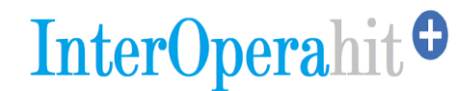

Explore o diretório Mirth/OUT e confirme o resultado abrindo o arquivo gerado.

| a final a granta a                             |                                    |
|------------------------------------------------|------------------------------------|
| Computer ► Local Disk (C:) ► Developme         | ent ▶ mirth ▶ out                  |
| Organize 🔻 Include in library 💌 Share with 💌 N | New folder                         |
| \mu mirth                                      | ^ Name                             |
| 🌗 ~original                                    | samplehi72 3 tyt-1470871380015 tyt |
| 🕌 error                                        | ample1/2.5.00-14/00/1500015.00     |
| 鷆 in                                           |                                    |
| 鷆 incoming                                     |                                    |
| 📔 out                                          |                                    |

# Como podemos ver, nossa transformação teve efeito sobre:

- A versão que agora é 2.4 no segmento MSH.
- O ID do remetente que agora passa a ser Mirth
- A data e a hora atual no segmento MSH
- A data e a hora preenchida com 00's nos segundos do segmento EVN
- Como o gênero era M, permaneceu o mesmo. Para testar esta função, altere o Gênero para "Z" no arquivo de entrada e teste novamente. A saída será "O".
- O motivo da admissão com todas as letras maiúsculas "ESOPHAGECTOMY PARCIAL"

| C:\D   | evelopment\mirth\out\sampleh172.3.txt-1470871380015.txt - Notepad++ [Administrator]                                                          |
|--------|----------------------------------------------------------------------------------------------------|
| File E | idit Search View Encoding Language Settings Macro Run TextFX Plugins Window ?                                                                |
|        |                                                                                                    |
| 😑 samp | oleh172.3.bd-1470871380015.bd 🚺                                                                                                    |
| 1      | MSH ^~\& MIRTH HOSPITAL-A CERNER HOSPITAL-A 20160810042300  ADT^A01 1912340911 P 2.4   AL NE                                                 |
| 2      | EVN A01 20140129184800   REJKB1                                                                                                    |
| 3      | PID  ABC123 987654 ALT789 PETTY^TOM^^^^  9781218 M  2106-3 10144 MAPLE AVE^^IRVINE^CA^92614  (949)123-1234    0053820452 220675537  AME    1 |
| 4      | PV1  I S-2302-1^S-2302^A C  1111111^PINA   SUR    A0  111111^PINA S  S P                     A     201401291848                              |
| 5      | PV2  D 42.41^PARTIAL ESOPHAGECTOMY^I9    201401290900 201401310900 3 3                                                                       |
| 6      |                                                                                                    |
|        |                                                                                                    |

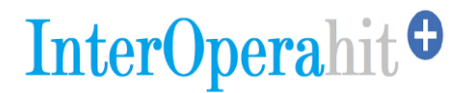

#### **CURSOS | TREINAMENTOS E HANDS-ON**

### HANDS-ON MIRTH CONNECT HABILITANDO A INTEROPERABILIDADE

Disponibilizamos duas modalidades deste hands-on.

A modalidade <u>ON-DEMAND</u> é para aqueles que não tem tempo para participar das aulas on-line ao vivo. O conteúdo gravado fica à disposição dos participantes para que este estude em seu ritmo e em qualquer lugar.

A modalidade <u>ON-LINE COM AULAS AO VIVO</u> é para aqueles que buscam por aprendizado guiado e prático. São três aulas online e ao-vivo síncronas, com sessão de interatividade ao final. O conteúdo é gravado e fica à disposição dos participantes para revisões e realização das atividades práticas propostas.

Ambas as modalidades oferecem 12 meses de total aceso ao ambiente de aprendizagem da InterOpera e da Plataforma de Interoperabilidade.

Acesse os programas e realize sua inscrição.